# CINABA

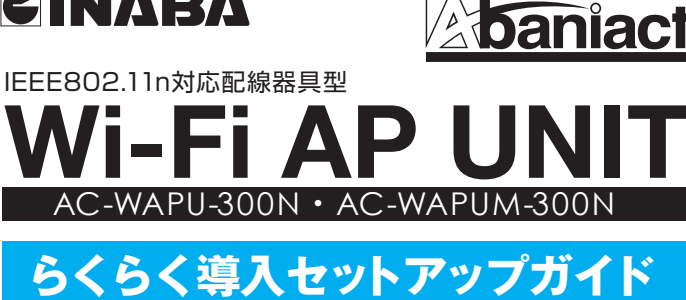

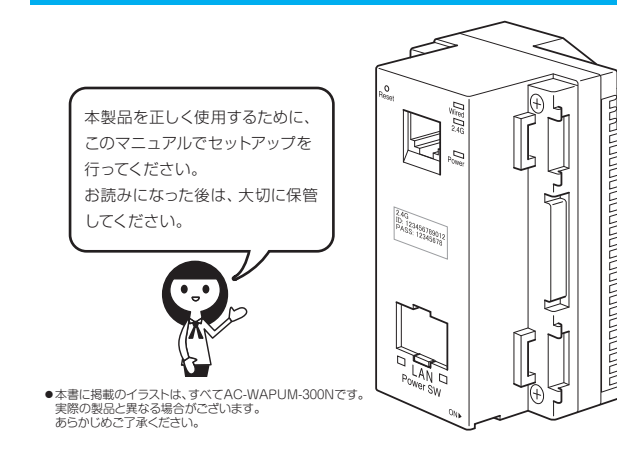

このたびは、Wi-Fi AP UNIT をお買い上げいただきまして、まことにありがとう ございます。

本書では、設置、各種端末から接続するまでの手順について説明しています。 機能の詳細や WEB 設定画面の各設定項目については「詳細設定ガイド」を以下より ダウンロードしてください。

#### https://www.inaba.co.jp/abaniact/download/

# 因幡電榄産業株式会社

産機カンパニー ハウジング営業部

WAP-300N取-19-0

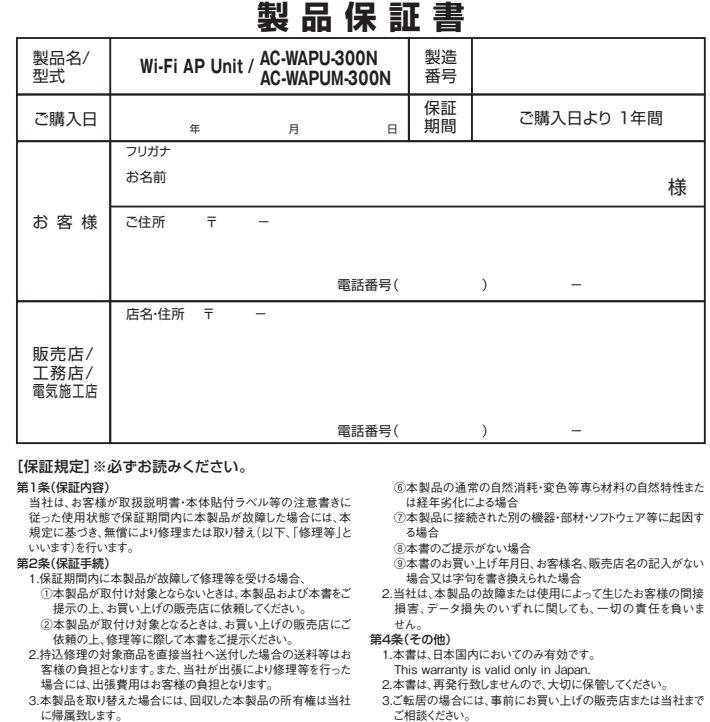

ご相談ください。 4.ご贈答品等でお買い上げの販売店で修理等がご依頼になれな に炉周辺します。 第3条(代責) 1.以下の各号のいずわたに該当する場合、当社は本製品に関して 保証責任を負いません。この場合、有料対応となります。 ①使用上の誤り及び不当な修理又は改造による故障及び損傷 い場合には、当社までご相談ください。 5.本書は、本書に明示した期間、条件のもとにおいて修理等をお 3. 中国・大量につかいた前向によりつしたので、184-5年であり、 約束するものです。従って、本書によって当社及びそれ以外の事業者に対するお客様の法律上の権利を制限するものではありません。保証期間経過後の修理等についてご不明の場合はあ 買いしげの販売店又は当社までお問いらおわせださい。
6.お客様にご記入頂いた個人情報は、保証期間内のサービス活 ②お買い上げ後の移動、輸送、落下等による故障及び損傷 ③火災、地震、水害、落電、その他大災地変及び公害、塩害、ガ ス害、異常電圧による故障及び損傷 ④本製品の設置工事の不良によって生じた故障及び損傷 ⑤お客様により本製品の分解・改造・補修・付属品取付け等が 動及びその後の安全点検活動のために記載内容を利用させて

町久びての後の女主ボ(株川調報)、たいにもので、「日本の日本の日本の日本の日本の日本の日本ので、ご了承ください。 (N-2 第2版) ※お客様の個人情報は、本製品に関するご相談および修理等に関する対応に利用致します。

■ 因幡電機産業株式会社 産機カンパニー ハウジング営業部 〒550-0012 大阪市西区立売堀4丁目11番14号 0120-390-833 https://www.inaba.co.ip/abaniact/

行われた場合

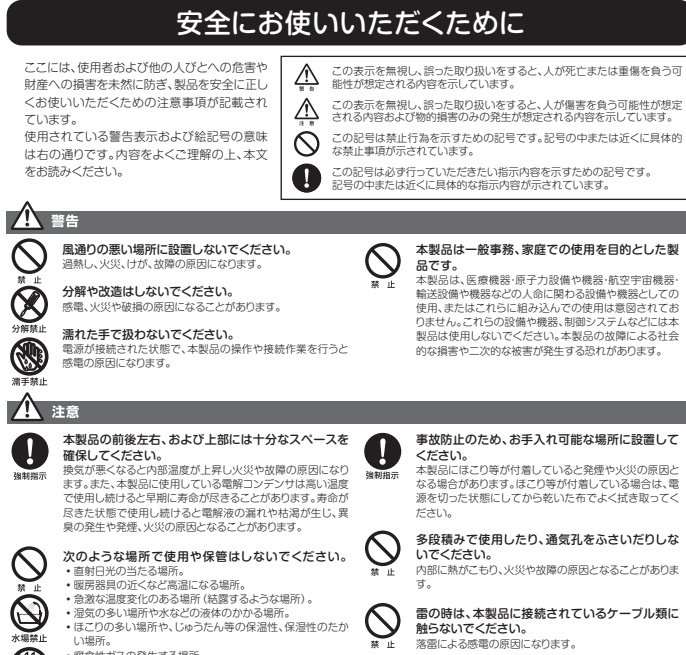

 湿気の
 ほこりの
 い場所。 多い場所や水などの液体のかかる場所。 の多い場所や、じゅうたん等の保温性、保湿性のたか 
 ・
 腐食性ガスの発生する場所。

 ・ (周長ビノスの実生)9 る場所。
 ・台所、沿室、洗面所などの水気や湿気が多い場所。
 ・ユニット/ (スや天井裏など高温・多湿で風通しの悪い場所。
 ・強い磁気や電磁波が発生する装置が近くにある場所。
  $\bigcirc$ 

電波障害自主規制について

この装置は、VCCIクラスB適合品です。

# おことわり

- 本製品は日本国内仕様となっており、外国の規格などには準 拠しておりませか。日本国外で使用された場合、弊社ではいか なる責任も負いかねます。
   予告なく本書の一部実たは全体を除し、変更することがあります すが、あらいしめご了次とでさい。
   改良のため製品の仕様を予告なく変更することがあります

が、あらかじめご了承ください

・本製品を、心臓ペースメーカ、その他医療機器の近くでご使用にならないでください。電磁防害により、各機器の近伴動を誘因し、生命の危険があります。
●無線LANの電波は、一定範囲内であれば厚害物(営など)を起えて届くことがあるため、セキュリティに関する設定を行っていない場合、通貨内容を溢み取られる、不正に見入されるといった問題が発生する可能性があります。上記を十分理解した上でセキュリティに関する設定を行いこ利用ください。(工 提出支持能のアレジャンスタンマオ) 場出荷段階では設定済みです。)

落としたり、強い衝撃を与えないでください。

\*Windows7の正式名称は、Microsoft® Windows®7 Operating System です。 \*Microsoft、Windows, Windows7は、米国 Microsoft Corporationの米国及びその他の国における登録商標または商標です。 ※AndroidはGoogle Inc の商標または登録商標です。 ※iPhone、iPad、iPod touchはApple Inc.の商標です

| 仕様                          |                |            |                                                     |  |
|-----------------------------|----------------|------------|-----------------------------------------------------|--|
| 17 The                      |                |            | Alexandread WEELAD Links 000M                       |  |
| 名称                          |                |            | Adaniact WI-FI AP Unit JUUM                         |  |
| 型式                          |                |            | AC-WAPU-300-N AC-WAPUM-300-N                        |  |
| 認証取得                        |                |            | VCCIクラスB、技術基準適合証明、HoHS指令準拠                          |  |
| 無線LAN仕様                     | サポート規格         |            | IEEE802.11n                                         |  |
|                             |                |            | IEEE802.11g                                         |  |
|                             |                |            | IEEE802.11b                                         |  |
|                             | チャンネル          |            | Auto (2.4G:1-13ch)                                  |  |
|                             | 周波数帯域          |            | 2.4GHz (2,412 - 2,472MHz)                           |  |
|                             | 伝送速度           |            | IEEE802.11n: MAX 300Mbps                            |  |
|                             |                |            | IEEE802.11g: 54,48,36,24,18,12,9,6Mbps              |  |
|                             |                |            | IEEE802.11b: 11,5.5,2,1Mbps                         |  |
|                             | 伝送方式           |            | IEEE802.11n: 直交波周波数分割多重変調(OFDM方式)                   |  |
|                             |                |            | IEEE802.11g: 直交波周波数分割多重変調(OFDM方式)                   |  |
|                             |                |            | IEEE802.11b: 直接拡散型スペクトラム拡散(DSSS方式)                  |  |
|                             | アンテナ           |            | 内蔵フィルムアンテナ ×2                                       |  |
|                             | アクセス方式         |            | インフラストラクチャモード                                       |  |
|                             | ヤキュリティ         |            | WEP (キー長:64bit/128bit、キーフォーマット:ASCII/Hex)           |  |
|                             |                |            | WPA-PSK (暗号化方式:AFS)                                 |  |
|                             |                |            | WFA-FOR (唱らTL/JIL,AEO)<br>W/DA0.DQK (暗号化方式・AEQ)     |  |
|                             |                |            | WFAC-FON (旧与16月17,AEO)<br>WDA Miyod DQK (暗号化方式-AEO) |  |
| 右線I ΔNI仕様                   | サポート           | 相格         | IEEE802 3ab (1000BASE-T)                            |  |
| H WKCPAN I LIK              | 19/11/         | 9610       | IEEE802 3u (100BASETY)                              |  |
|                             |                |            | IEEE802.3U (TOUBASE-TX)                             |  |
| +2_ 6                       |                |            | IEEEOU2.3I (TUDASE-T)                               |  |
|                             | バート<br>(二)*)ま座 |            | HJ-43/(一下ス2(前面・自面)                                  |  |
| am === 1.0x (.0x (.1.1.1.0) | 伝达速度           |            |                                                     |  |
| 電話接続住様                      | TELボート         |            | なし HJ-11ホート×1(前面)、2心晴子×1(前面)                        |  |
| ハートワエア仕様                    | 直流電源スイッチ       |            | 本体起動・停止人イッナ                                         |  |
|                             | リセットスイッチ       |            | 2モード人力                                              |  |
|                             | LED            |            | Wired(緑) / 2.4G(青) / Power(橙) / 前面RJ45リンクステータス(筐体部) |  |
|                             | 消費電力           |            | 最大 3./W                                             |  |
|                             | 電源             |            | AC100V                                              |  |
|                             | 外形寸法           |            | 最大部 W43.6×H69.0×D53.5mm(突起部含まず)                     |  |
|                             | 埋込部寸法          |            | 約 W42×H69.0×D24.8mm(壁厚12.5mmの場合)                    |  |
|                             | 無量             |            | 約165.5g 約166.5g                                     |  |
|                             | 動作時環境          |            | 温度: 0~50℃                                           |  |
|                             |                |            | 湿度: 95%以下 (結露なきこと)                                  |  |
|                             | 保存時環境          |            | 温度:20~70°C                                          |  |
|                             |                |            | 湿度: 95%以下 (結露なきこと)                                  |  |
| 各種設定                        |                |            | WEBブラウザ                                             |  |
| 付属品                         |                |            | 保護シース・保護シースマニュアル                                    |  |
|                             |                |            |                                                     |  |
| ソフトウェア仕様                    | 長 リセットスイッチ     |            | 1秒=本体リセット・15秒/60秒=工場出荷へ初期化                          |  |
|                             | 通信制御           | 通信ON/OFF機能 | 有線・無線の通信を あり・なし 設定可 (なし設定の場合、LEDも消灯)                |  |
|                             |                | 無線スケジュール機能 | 日~土曜日まで24時間無線通信管理設定可(30分単位)                         |  |
|                             |                |            | WEB管理アクセスコントロール                                     |  |
|                             |                | アクセフ制御     | (有線・無線・リモートからの設定画面アクセス制御)                           |  |
|                             |                |            | トラフィックフォワーディングコントロール                                |  |
|                             |                |            | (有線・無線・リモート間での通信制御)                                 |  |
|                             | 初期設定           | リモートコントロール | 無効                                                  |  |
|                             |                | 管理者設定      | ID[admin]                                           |  |
|                             |                |            | PASS[admin]                                         |  |
|                             |                | 工場出荷初期化    | 15秒                                                 |  |

# 各部名称①

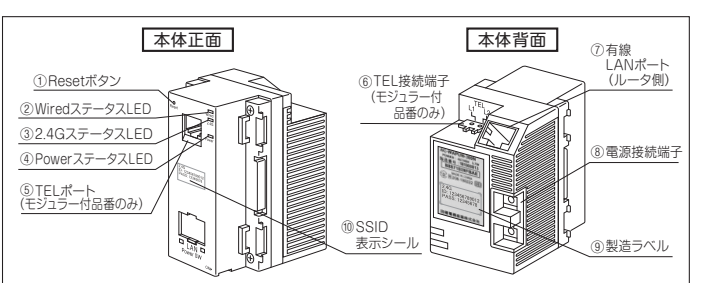

### ①Resetボタン

。 押す*ことで、*本製品をリヤットできます。押し時間により変わります。 細い棒

| 他の仲なとし社会として本表品でクビットできよう。社の時間により支付りよ |         |                                           |             |  |
|-------------------------------------|---------|-------------------------------------------|-------------|--|
|                                     | 1秒      | 1秒 設定を保持したまま、再起動します。                      |             |  |
|                                     | 15/60秒  | 工場出荷状態に初期化します。お客様にて変更された設定<br>(デフォルト:15秒) | は保存されません    |  |
| ②Wired ステータスLED(緑)                  |         |                                           |             |  |
|                                     | 点灯      | 有線LANポート(ルータ側)接続中です。                      | Wired       |  |
|                                     | 消灯      | 本製品の電源が入っていない<br>有線LANポート(ルータ側)未接続です。     | 2.4G        |  |
|                                     |         |                                           | Power       |  |
| 3                                   | 2.4Gステー | -タスLED(青)                                 | - ステータスI ED |  |
|                                     | 点灯      | 無線LAN稼働中です。(2.4GHz)                       | 拡大イメージ      |  |
|                                     | 点滅      | 端末との無線LAN通信状態です。                          |             |  |

本製品の電源が入っていない/無線LAN停止中です。 消灯

#### ④Power ステータスLED(橙)

| 点灯 | 電源が入っています。  |
|----|-------------|
| 消灯 | 電源が入っていません。 |

⑤TELポート(AC-WAPUM-300Nのみ)

電話機と接続するRJ-11ポートです。

# セットアップの流れ

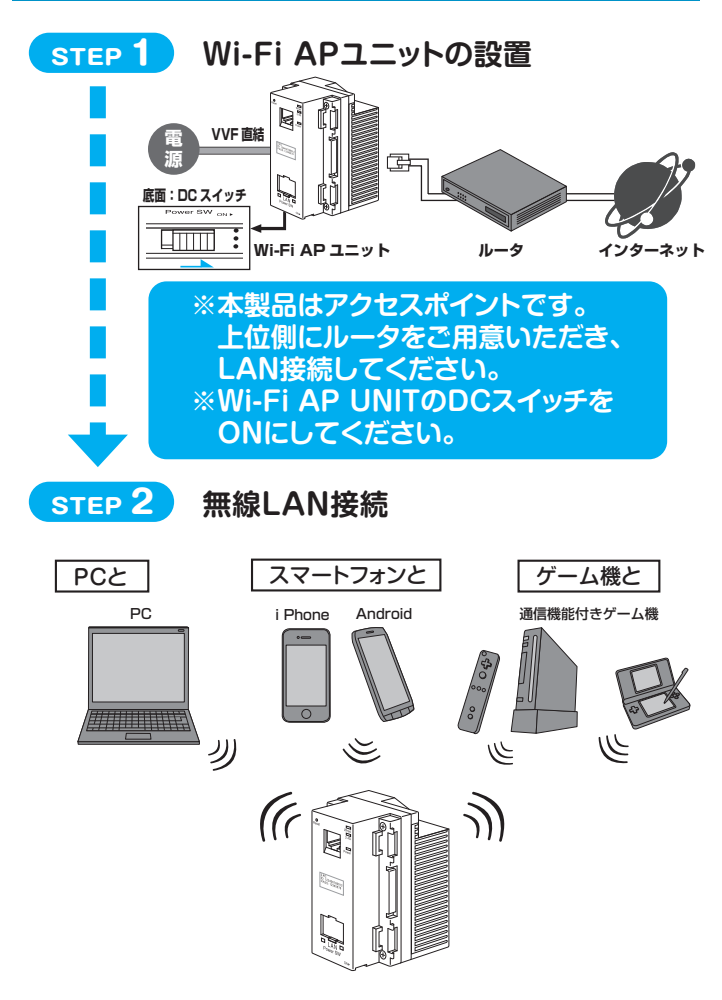

# 各部名称2

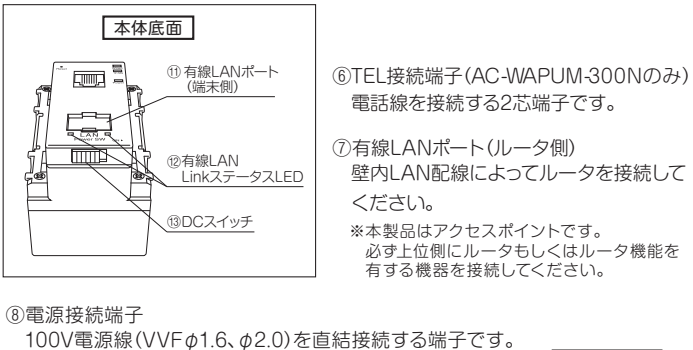

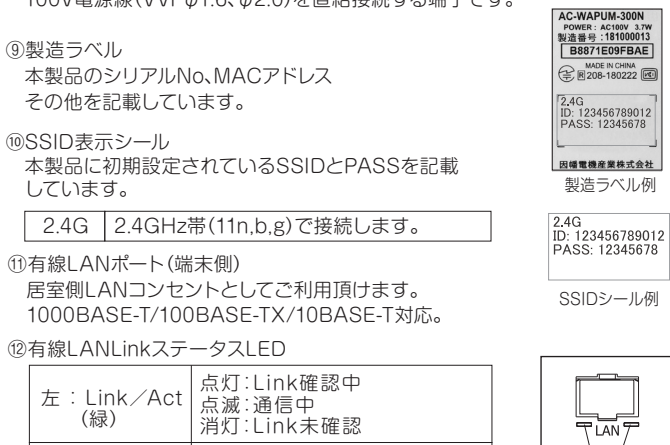

(3)DCスイッチ

右:Speed

(緑/橙)

出荷時はOFF(左側)になっています。ON(右側)にすることで稼働します。 リセット操作としても使います。

消灯:10BASE-TまたはLink未確認

LinkステータスLED

点灯(緑):1000BASE-T

点灯(橙):100BASE-TX

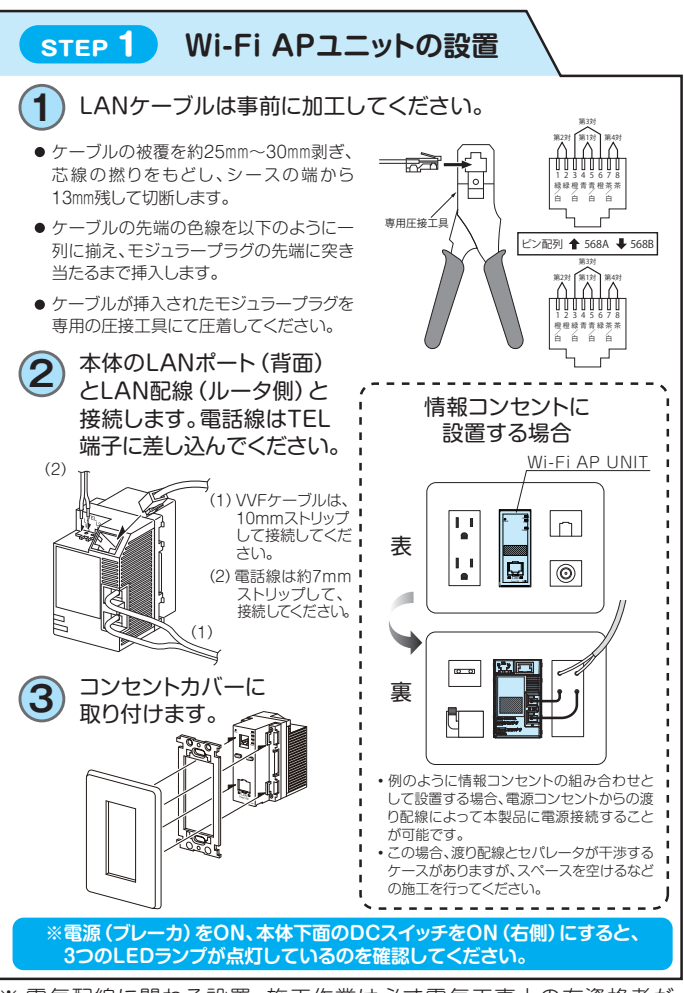

※ 電気配線に関わる設置・施工作業は必ず電気工事士の有資格者が 必要になりますのでご注意ください。

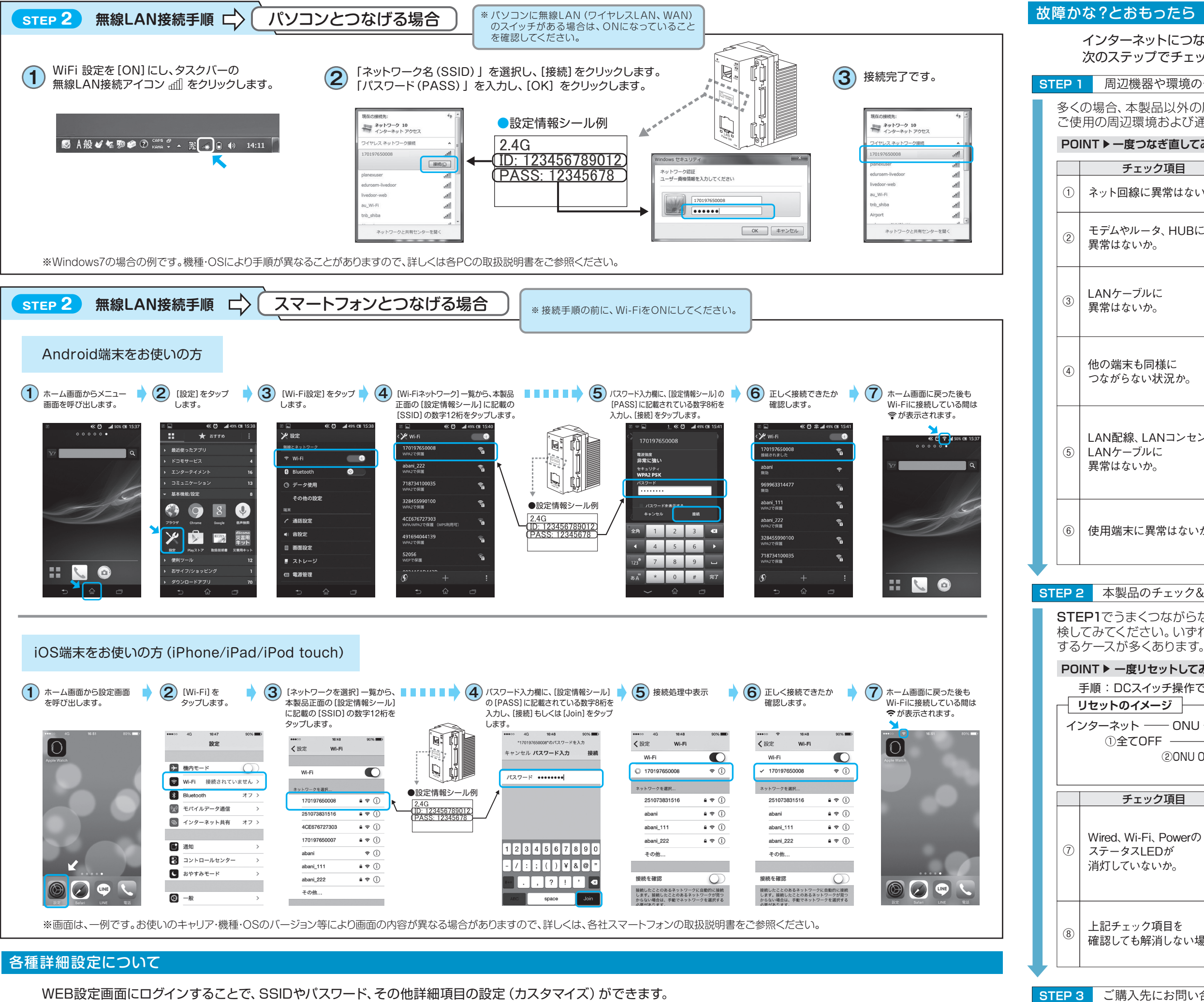

ログイン手順を含む詳細については、設定ガイド "WAP-300N設-19-0" をご参照ください。

https://www.inaba.co.jp/abaniact/download/

インターネットにつながらないなど、故障かな? と思ったら 次のステップでチェックしてみてください。

 STEP 1
 周辺機器や環境のチェック

多くの場合、本製品以外の原因も考えられます。下記チェック項目に従って、 ご使用の周辺環境および通信機器を点検してみてください。

# POINT▶一度つなぎ直してみる

| ェック項目                    | 考えられること・対処方法                                                                                                    |
|--------------------------|----------------------------------------------------------------------------------------------------|
| 泉に異常はないか。                | インターネット回線自体に不具合が起きていませんか?<br>回線業者様にお問い合わせください。                                                                                           |
| レータ、HUBに<br>いか。          | 本製品以外の通信機器に不具合が起きていませんか?<br>各機器付属のマニュアルをご参照になるか、<br>機器メーカ様にお問い合わせください。                                                                   |
| ブルに<br>いか。               | ルータ・モデム・HUB~本製品間でLANケーブル<br>の断線や接点部の接触不良が起きていませんか?<br>ケーブルの抜き差し・差し替えもしくは、交換を<br>してみてください。                                                |
| も同様に<br>い状況か。            | 該当の端末以外の機器が正常にインターネットに<br>つながっている場合、その端末固有の不具合か配<br>線などの物理的な接触不良が考えられます。続け<br>て以下をチェックしてください。                                            |
| 、LANコンセント、<br>ブルに<br>いか。 | 本製品~各端末機器間で断線や接点部の接触不<br>良が起きていませんか?<br>LANコンセントの抜き差し、ケーブルの抜き差し・<br>差し替えもしくは交換をしてみてください。壁内の<br>LAN配線については、ハウスメーカ様、電気工事店<br>様に点検をご依頼ください。 |
| に異常はないか。                 | お使いのパソコン等端末機器に不具合が起きていま<br>せんか? 最近設定変更をした、調子がおかしい等。<br>各機器付属のマニュアルをご参照になるか、機器<br>メーカ様にお問い合わせください。                                        |

# STEP 2 本製品のチェック&リセット

STEP1でうまくつながらない場合、下記チェックポイントに従って本製品を点 検してみてください。いずれかの症状に該当する場合、リセットすることで復旧

## POINT ▶ 一度リセットしてみる

手順:DCスイッチ操作で、電源OFF→ONしてください。

| ONU | ― ルーター | — HUB — | — Wi-Fi AP Unit(本製品) |  |
|-----|--------|---------|----------------------|--|
| OFF |        |         |                      |  |

20NU ON→3 $\mu$ -9 ON → 4HUB ON → 5Wi-Fi AP Unit ON ◎各機器が確実に立ち上がってから、次のステップへ。

| ェック項目                                   | 考えられること・対処方法                                                                                                    |
|-----------------------------------------|----------------------------------------------------------------------------------------------------|
| i-Fi、Powerの<br><ledが<br>いないか。</ledが<br> | 本製品WEB設定にて有線LAN・無線LAN利用の<br>設定が "なし" になってませんか?<br>DCスイッチはONになっていますか?<br>詳細設定ガイドを参考に設定を確認してください。<br>設定状況によっては、ステータスLEDが消えている<br>場合があります。 |
| ック項目を<br>5解消しない場合                       | ハングアップ (フリーズ) が起きている可能性があ<br>ります。<br>上の手順に従って、リセットしてから、再度ネット接<br>続を確認してみてください。                                                          |

## STEP 3 ご購入先にお問い合わせ

STEP1、2でも復旧しない場合は、ご購入先のハウスメーカ様、工務店様もしく は、販売店様にお問い合わせください。